Download WinAuth from https://winauth.github.io/winauth/download.html

Save the winauth.exe somewhere meaningful. C:\users\youruser\Documents

Start the winauth.exe

Switch to the invitation in the mail and follow the invitation. When you come to the "More information required" proceed further. The following pictures may help you to configure MFA with winauth.exe

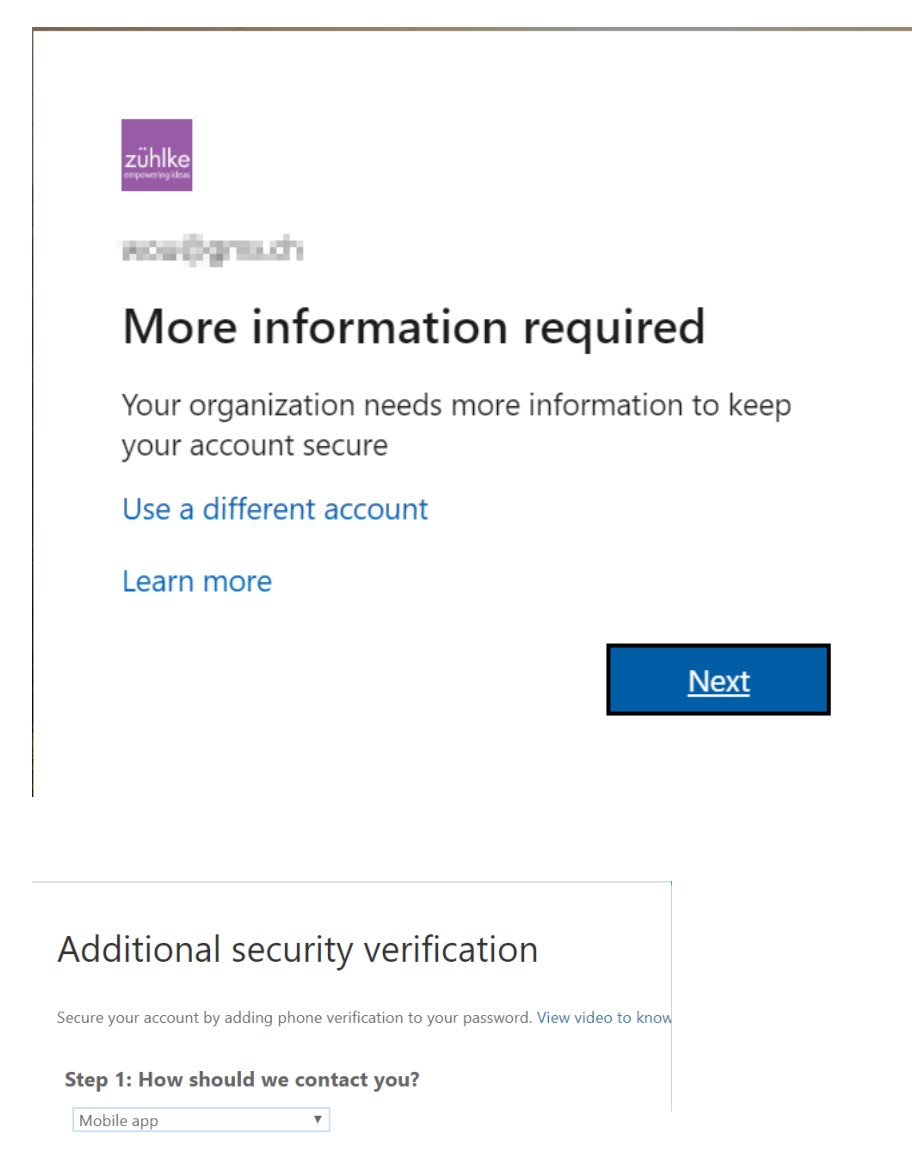

| ſ | How do you want to use the mobile app?——— |                                        |  |
|---|-------------------------------------------|----------------------------------------|--|
|   | $\bigcirc$                                | Receive notifications for verification |  |

Use verification code

To use these verification methods, you must set up the Microsoft Authenticator app.

Set up Mobile app has been configured.

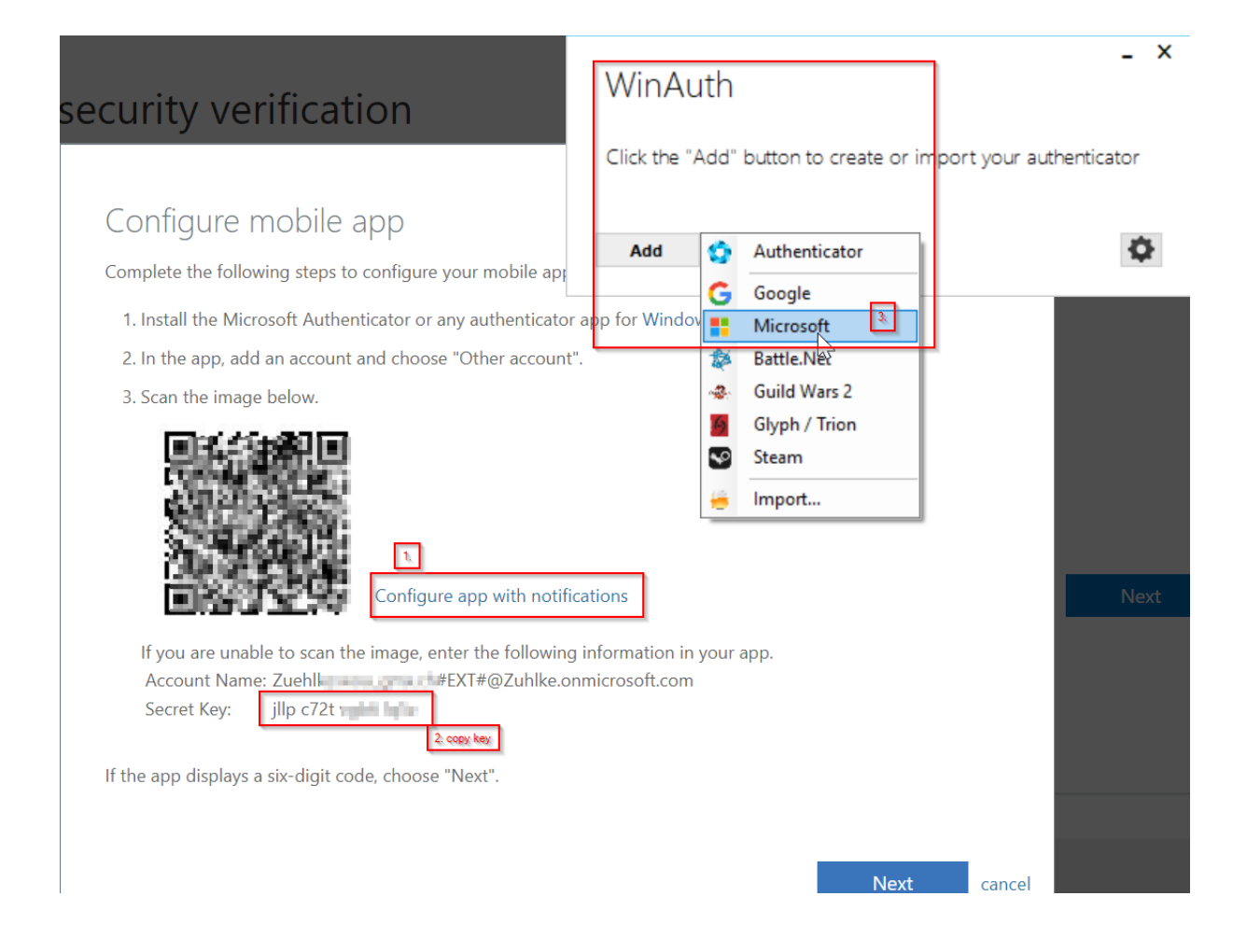

## - X

## Microsoft Authenticator

| Name: | Zuehlke Authenticator |
|-------|-----------------------|
| lcon: | • 📕 o 🚝 o 🍠           |

1. Login into your Microsoft account at account.live.com.

2. Click the Security Info option.

3. Click "Set up two-step verification". If you don't see it, you must first verify an alternative email address.

4. Click Next.

5. Select the Authenticator App. You could also download MIcrosoft's

- Authenticator app onto your smartphone so you can set it up on both.
- 6. Click "I can't see the bar code" underneath the QR code image.
- 7. Enter the Secret Key in the field below:

| jllp c72                                  | 6 kg/s                                                                                                    |
|-------------------------------------------|----------------------------------------------------------------------------------------------------|
| 8.                                        | Verify Authenticator                                                                                                    |
| 9. Enter the                              | following code to verify it is working.                                                                                  |
|                                           | 829005 Allow copy?                                                                                                    |
| 10. IMPORT<br>safe and se<br>authenticate | ANT: Write down you Secret Code and store it somewhere<br>cure. You will need it if you ever need to restore your<br>or. |

OK Cancel

Press OK

|                                                  | -                                                                                                    | х |
|--------------------------------------------------|----------------------------------------------------------------------------------------------------|---|
| Protection                                       | 1                                                                                                    |   |
| Select how you<br>data could be re               | would like to protect your authenticators. Using a password is strongly recommended, otherwise your<br>aad and stolen by malware running on your computer.                                                          |   |
| Protect with<br>Your authentica<br>WinAuth. Your | my own password<br>tors will be encrypted using your own password and you will need to enter your password to open<br>authenticators will be inaccessible if you forget your password and you do not have a backup. |   |
| Password                                         | ******                                                                                                    |   |
| Verify                                           | •••••                                                                                                    |   |
| you are going to                                 | o reformat your disk, re-install Windows or delete this user account.<br>o only be useable on this computer<br>nly by the current user on this computer                                                             |   |
| Lock with a                                      | YubiKey                                                                                                    |   |
| Your YubiKe<br>personalizat                      | y must support Challenge-Response using HMAC-SHA1 in one of its slots. Use the YubiKey<br>ion tool to configure the slot or click the Configure Slot button.                                                        |   |
| Slot 1                                           |                                                                                                    |   |
|                                                  | Use Slot Configure Slot                                                                                                    |   |
|                                                  |                                                                                                    |   |
|                                                  | OK Cancel                                                                                                    |   |

Finish the MFA registration in the browser and confirm it with the provided winauth key.